## メールソフト設定確認手順書 (Outlook 2016)

・お手元に「承り書」をご用意ください。

## ★設定手順

- 1. 「Outlook」を起動します。
- 2. 「ファイル」タブをクリックします。
- 3. 「アカウント設定」-「アカウント設定」を クリックします。

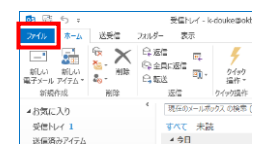

| œ                      | 新聞Nu-f - k douke@oktnet.ne.jp - Outlook 7 = 日 X                              |
|------------------------|------------------------------------------------------------------------------|
| -                      | アカウント情報                                                                      |
| B(/1926-F              | e-douke@okbnet.ne.jp<br>pop/SMTP                                             |
| Saltourally            |                                                                              |
| 1044                   | アカウントとソーシャル ネットワークの設定<br>2077ウントの変更変更 または直接の場所を設定します。<br>ッシーシャル キャナフーな課題します。 |
| 0ffke 222551<br>107540 | アカウンド語定(ム)                                                                   |
| 87                     | 3 ジーシャル ネットワークのアカウント(N)<br>ジーシャル ネットワークに接触するように<br>Office 登場取します。            |
|                        |                                                                              |

「電子メール」タブをクリックします。
 OKBNET のご利用アカウントを選択して、「変更」
 をクリックします。

| アカウントを追加ま                    | とは削除できます。また、アカウントを選択してその設定を変更できます。                                                                         |                                 |
|------------------------------|----------------------------------------------------------------------------------------------------|---------------------------------|
|                              |                                                                                                    |                                 |
| 電子メール データファイ                 | ル RSS フィード SharePoint リスト インターネット予定表 公開予ジ                                                                  | 定表 アドレス様                        |
| ◎ 新規(N) 没付                   | φ(B) 🖅 変更(A)- 🕲 既注α設注(D) 🗙 削降(M) ↔                                                                         | +                               |
| 42.m                         | 12.12                                                                                                    |                                 |
| C taro@okbnet.ne             | .jp POP/SMTP (送信で使用                                                                                        | 月する既定のアカウント)                    |
|                              |                                                                                                    |                                 |
|                              |                                                                                                    |                                 |
| 選択したアカウントでは、1                | <b>治しい</b> ジッセージを次の場所に記憶します:                                                                               |                                 |
| 選択したアカウントでは、1<br>フォルダーの変更(E) | 氏ノViveージを次の場所に配信します:<br>taroBokkmet.ne.jor質合トイ                                                             |                                 |
| 選択したアカウントでは、3<br>フォルダーの変更(E) | 新しい9yセージを次の場所に記録します:<br><b>taro@okbmet.ne.jpy受信トレイ</b><br>データファイル: CitVLeentAdministratorkDocuments¥Outloo | k 77-í ji¥taro@okbnet.ne.jp.pst |

5. 下記の表を参照し、各項目の設定を確認します。

「詳細設定」をクリックします。

| 名前              | 任意の名前を入力                              |
|-----------------|---------------------------------------|
| 電子メール           | 承り書に記載されているご自身の                       |
| アドレス            | メールアドレスを入力                            |
|                 | 例) taro@okbnet ne in                  |
| アカウントの          |                                       |
| チャックション         | 1015                                  |
| 11年秋<br>平伝 シーン  |                                       |
| 安信メール<br>       |                                       |
| サーハー            | sp.利用トメイン名                            |
|                 | 例)                                    |
|                 | sp.example.co.jp                      |
|                 | sp.okbnet.ne.jp                       |
|                 | ■ウノリマチー・カ「左」の担人                       |
|                 |                                       |
|                 | Vsp.利用トメイン名                           |
|                 | 例)                                    |
|                 | <u>vsp.example.co.jp</u>              |
| 洋信メール           | Low.orbitet.ite.jp<br>■ウイルスチェック「毎」の担合 |
|                 |                                       |
| 9 - 7 -         | gw.Mm F スイ ノム                         |
|                 | aw example co in                      |
|                 | gw.example.co.jp<br>gw.okbnet.ne.in   |
|                 | gw.okbnot.no.jp                       |
|                 | ■ウイルスチェック「有」の場合                       |
|                 |                                       |
|                 |                                       |
|                 |                                       |
|                 | vaw.okbnet.ne.ip                      |
| アカウント名          | 承り書のユーザ名を入力                           |
| パスワード           | 承り書に記載のパスワードを入力                       |
|                 | ※ご自身で変更された場合け 変更後の                    |
|                 | パスワードを入力                              |
| パスワードを保友        | チェックする                                |
| する              |                                       |
| ノールサーバーが        | チェックしない                               |
| ノールリーハール        | ノエソノ しはい                              |
| ビイユリノイで休        |                                       |
| し で れ に ハ ス リ ー |                                       |
| ト認証(SPA)に対応     |                                       |
| している場合には、       |                                       |
| チェックボックス        |                                       |
| をオンにしてくだ        |                                       |
| さい              |                                       |
| [次へ]をクリック       | チェック外す                                |
| したらアカウント        |                                       |
| 設定を自動的にテ        |                                       |
| ストする            |                                       |
| ··· / 🖌         |                                       |

| ーザー情報                         |                        | アカウント設定のテスト                                            |
|-------------------------------|------------------------|--------------------------------------------------------|
| (Y):                          | Taro Ogaki             | アカウントをテストして、入力内容が正しいかどうかを確認することをお来<br>します。             |
| 子メール アドレス(匠):                 | taro@okbnet.ne.jp      | 047.                                                   |
| ーバー情報                         |                        | アカウント設定のテスト(工)                                         |
| カウントの種類(合):                   | POP3 v                 | CONTRACTOR AND AND AND AND AND AND AND AND AND AND     |
| 儒メール サーバー(I):                 | sp.okbnet.ne.jp        | <ul> <li>LKへ」 モアリックレミット ガワント設定を目動的にナストラ (S)</li> </ul> |
| 信メール サーバー (SMTP)( <u>O</u> ): | gw.okbnet.ne.jp        |                                                        |
| ール サーバーへのログオン情報               |                        |                                                        |
| カウント名(以):                     | tar123                 |                                                        |
| スワード(E):                      | ******                 |                                                        |
| 1025                          | フードを保存する(B)            |                                                        |
| メール サーバーがセキュリティで保             | 課されたパスワード認証 (SPA) に対応し |                                                        |
| ている場合には、チェックボックスを             | オンにして(5さい(Q)           |                                                        |

6. 「送信サーバー」タブをクリックします。

下記の表を参照し、各項目の設定を確認します。

| 送信サーバー(SMTP)は認証が必要 | チェックする |
|--------------------|--------|
| 受信メールサーバーと同じ設定を    | 選択する   |
| 使用する               |        |

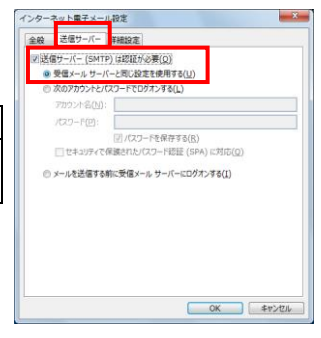

インターネット電子メール設定

全般 送価サーバー 詳細設定 サーバーのポート番号 受信サーバー (POP3)([]: 110 標準設定(<u>D</u>)

長い 1分 [刷除演みアイテム]から削除されたら、サ

(SSL) が必要(E

-

-0914701(I)-

7. 「詳細設定」タブをクリックします。 下記の表を参照し、各項目の設定を確認します。 「OK」をクリックします。

| 送信サーバー          | 587    |
|-----------------|--------|
| サーバーにメッセージのコピーを | チェック外す |
| 置く              | ※任意    |

| リウントの変更                                 |                   |                                                            |
|-----------------------------------------|-------------------|------------------------------------------------------------|
| POP と IMAP のアカウント設定<br>お使いのアカウントのメール サー | バーの設定を入力してください。   | ÷                                                          |
| ユーザー情報                                  |                   | アカウント設定のテスト                                                |
| 名前()):                                  | Taro Ogaki        | アカウントをテストして、入力内容が正しいかどうかを確認することをお                          |
| 電子メール アドレス(E):                          | taro@okbnet.ne.jp | します。                                                       |
| サーバー情報                                  |                   | 750-6080276(7)                                             |
| アカウントの種類( <u>A</u> ):                   | POP3              | ( NUM ROBOTING ( )                                         |
| 受信メール サーバー(1):                          | sp.okbnet.ne.jp   | <ul> <li>[次へ] をクリックしたらアカウント設定を目動的にテストする<br/>(5)</li> </ul> |
| 送信メール サーバー (SMTP)( <u>Q</u> ):          | gw.okbnet.ne.jp   |                                                            |
| メール サーバーへのログオン情報                        |                   |                                                            |
| アカウント名(以):                              | tar123            |                                                            |
| パスワード(P):                               |                   |                                                            |
|                                         |                   |                                                            |

詳細設定(凹)... < 第3(B) 次へ(M) > キャンセル

OK \$7770

8. 「次へ」をクリックします。

9. 「完了」をクリックします。

| カウントの追加                        | -                      |
|--------------------------------|------------------------|
| すべて完了しました                      |                        |
| アカウントのセットアップに必要な清朝がすべて入力されました。 |                        |
|                                |                        |
|                                |                        |
|                                |                        |
|                                |                        |
|                                |                        |
|                                | 別のアカウントの通加( <u>A</u> ) |
|                                | < 原る(8) 発了             |

以上で、メールの設定確認は完了です。 ※[Outlook] を一旦終了してから、メールをご利用ください。

共立コンピューターサービス株式会社 インターネット事務局(サポート時間:平日9:00~17:00) TEL 0584-77-2804 FAX 0584-77-2844 E-mail info@okbnet.ne.jp URL https://www.okbnet.ne.jp/